# 

# Программа грантов для экономических возможностей Гранты для микробизнеса Раунд 1

Частично финансируется за счет гранта Калифорнийского управления по защите малого бизнеса (California Office of the Small Business Advocate).

# Руководство по работе с программой и подаче заявок

Пересмотрено 01/24/23

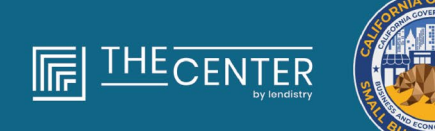

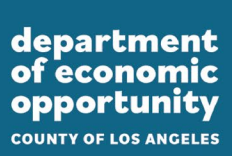

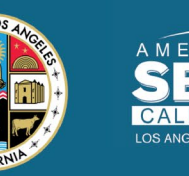

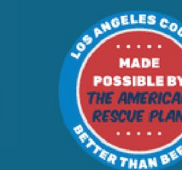

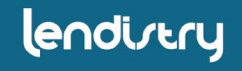

#### Гранты для микробизнеса Раунд 1

Приблизительно 4 600 грантов в размере 2 500 долларов США будут предоставлены **квалифицированным микробизнесам** округа Лос-Анджелес, включая город Лос-Анджелес, сталкивающимся с препятствиями в доступе к капитальным ресурсам.

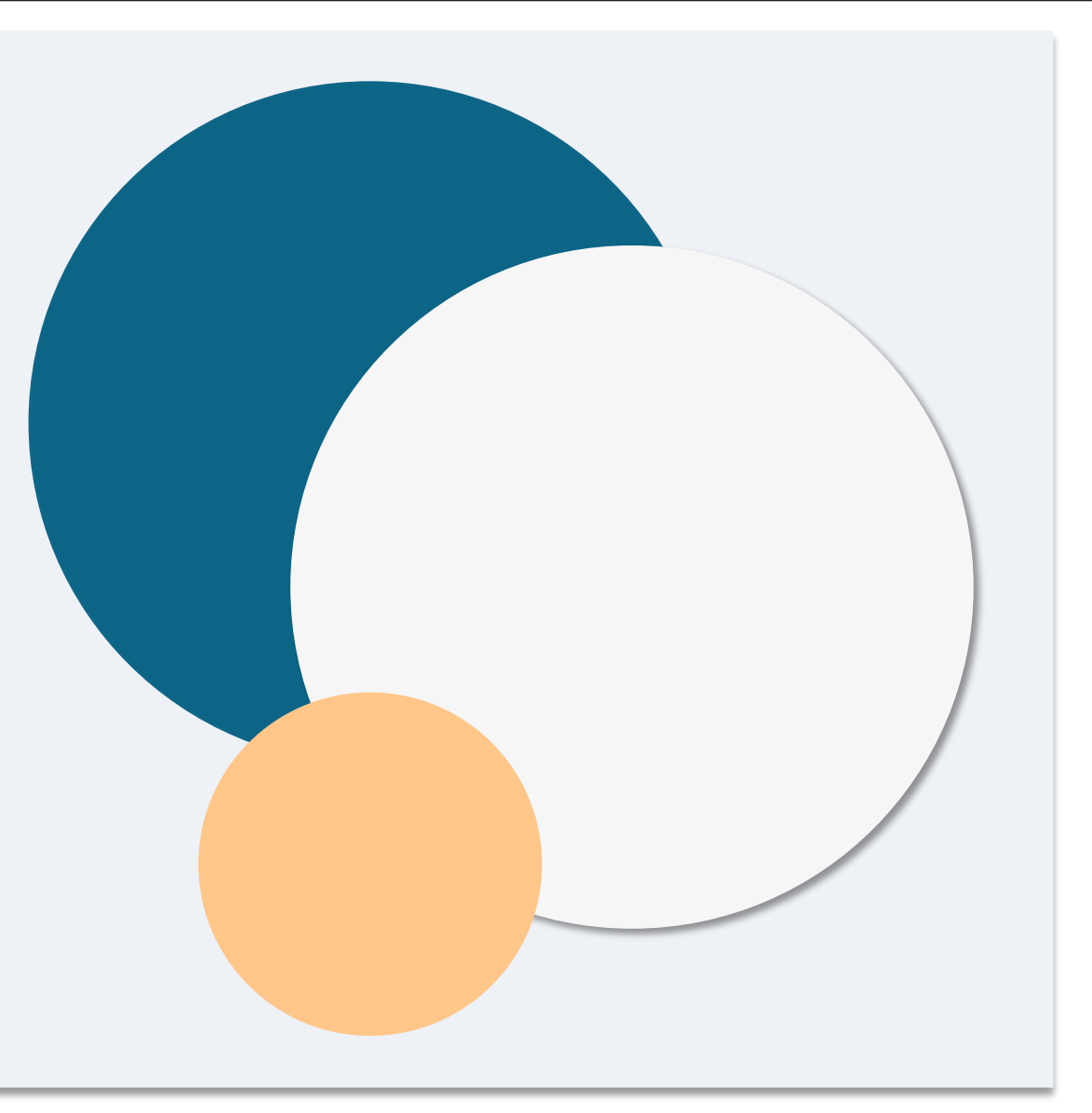

«*Квалифицированный микробизнес*» означает коммерческое предприятие, которое соблюдает и подтверждает все следующие критерии под страхом наказания за лжесвидетельство:

- Микробизнес должен физически располагаться и иметь штаб-квартиру в округе Лос-Анджелес, штат Калифорния, включая город Лос-Анджелес.
- 2. Микробизнес в настоящее время активен и работает как минимум с декабря 2019 года.
- 3. Микробизнес значительно пострадал от пандемии COVID-19.
- 4. Доход микробизнеса в 2019 налоговом году составил менее **50 000 долларов США**.
- 5. В настоящее время в микробизнесе работает менее пяти сотрудников на полную ставку, а в 2019 и 2020 налоговых годах работало менее пяти сотрудников на полную ставку в соответствии с налоговой декларацией, поданной самостоятельно на основании действительной заявки.

- Микробизнес не является предприятием, исключенным из участия в Калифорнийской программе предоставления грантов для малого бизнеса, пострадавшего от COVID-19, как указано в пункте (2) подраздела (g) раздела 12100.82.
- Владелец микробизнеса должен предоставить приемлемую форму удостоверения личности с фотографией государственного образца, например:
  - о водительское удостоверение
  - о удостоверение личности образца штата
  - о паспорт
- Владелец микробизнеса, подающий заявку на получение гранта, должен быть мажоритарным владельцем, управляющим квалифицированного микробизнеса и основного источника дохода владельца в 2019 налоговом году.
- 9. Владелец микробизнеса до этого не должен был получать гранта по Калифорнийской программе предоставления грантов для малого бизнеса, пострадавшего от COVID-19.

#### требованиям

Несмотря на перечисленные <u>здесь</u> квалификационные требования, «*квалифицированный микробизнес*» не включает организации, которые удовлетворяют любому из следующих требований:

- 1. предприятия без физического присутствия в штате и без штабквартиры в штате Калифорния;
- организации, в основном, занимающиеся политической или лоббистской деятельностью, независимо от того, считаются ли они зарегистрированными в рамках пп. 501(с)(3), 501(с)(6) или 501(с)(19);
- 3. пассивные предприятия, инвестиционные компании и инвесторы, которые подают в налоговой декларации Приложение E;
- финансовые учреждения или предприятия, занимающиеся в основном кредитованием, такие как банки, финансовые компании и факторинговые компании;
- предприятия, занимающиеся любой деятельностью, которая является незаконной в соответствии с федеральным, штатовским или местным законодательством;
- 6. предприятия, которые ограничивают патронаж по любой причине, кроме производительности;
- 7. спекулятивные предприятия;

- 8. предприятия с любым владельцем более 10 процентов доли в капитале, который соответствует одному или нескольким из следующих критериев:
  - i. владелец в течение предыдущих трех лет был осужден или против него было вынесено судебное постановление, либо получал любую форму условно-досрочного освобождения или испытательного срока, включая испытательный срок до вынесения приговора, за совершение мошенничества или уголовного преступления в связи с получением, попыткой получения или заключением федеральной, штатовской или местной публичной сделки, или контракта в рамках публичной сделки, нарушение федеральных или штатовских антимонопольных или закупочных законов либо хищение, кража, подделка, подкуп, фальсификация или уничтожение записей, дача ложных показаний или получение украденного имущества.
  - Владелец в настоящее время привлечен в качестве обвиняемого или иным образом обвиняется в уголовном или гражданском порядке федеральным, штатовским или местным органом власти в совершении любого из преступлений, перечисленных в пункте (i).
- Аффилированные компании, как это определено в разделе 121.103 главы 13 Свода федеральных нормативных актов; или

Продолжение на следующей странице

## Предприятия, не соответствующие квалификационным

### требованиям

10. Другие предприятия, определенные Калифорнийским управлением по защите малого бизнеса (California Office of the Small Business Advocate, CalOSBA), в соответствии с ограничениями и исключениями, установленными в предыдущих раундах <u>Программы предоставления грантов</u> <u>для малого бизнеса, пострадавшего от COVID-19</u>. Владелец микробизнеса, который является получателем гранта в соответствии с настоящей Программой, должен самостоятельно подтвердить, что средства гранта будут использованы в целях одного или нескольких из следующих допустимых видов использования:

- 1. приобретение нового сертифицированного оборудования, включая, в частности, тележку;
- 2. инвестиции в оборотный капитал;
- заявка на получение или продление местного разрешения, включая, в частности, разрешение на работу в качестве продавца на тротуаре;
- 4. оплата коммерческих долгов, накопленных в связи с пандемией COVID-19;
- расходы, вызванные пандемией COVID-19 и связанными с ней ограничениями в области здравоохранения и безопасности, или перерывы в работе или закрытие предприятий, вызванные пандемией COVID-19, как определено в подразделе (I) раздела 12100.83.

Для подачи заявки на участие в данной программе необходимы следующие документы:

- 1. сертификат заявителя
- 2. подписанные и неизмененные федеральные налоговые декларации за 2019 год (загрузите ВСЕ страницы)
- 3. Официальная подача в Секретариат штата Калифорния (который должен быть активным) или местный муниципалитет, при необходимости, для вашего бизнеса, например, одного из следующих документов:
  - устав компании;
  - свидетельство о регистрации;
  - регистрация коммерческого обозначения;
  - лицензия на профессиональную деятельность;
  - лицензия государственного образца на ведение деятельности.
    - Если действующая лицензия недоступна, лицензия на ведение бизнеса с истекшим сроком действия с доказательством оплаты продления.

- Удостоверение личности государственного образца, загруженное через платформу Persona, которое будет включено в заявку. Приемлемые формы удостоверения личности государственного образца:
  - водительское удостоверение
  - удостоверение личности образца штата
  - паспорт
- 5. действительный банковский счет, который должен быть привязан через систему Plaid, которая будет включена в заявку.

# Как заполнить Сертификат заявителя

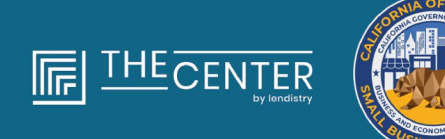

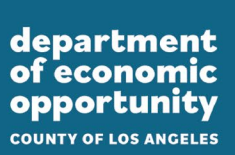

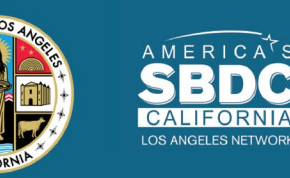

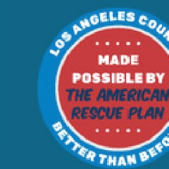

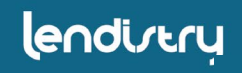

В рамках процесса подачи заявки вам необходимо будет самостоятельно подтвердить правдивость и точность информации, которую вы предоставляете в онлайн-заявке и сопроводительных документах, подписав Сертификат заявителя.

Вы сможете заполнить и загрузить Сертификат заявителя в электронном формате. Подписанный Сертификат заявителя это обязательный документ, который необходимо загрузить на Портал как файл PDF в рамках процедуры оформления гранта.

Предусмотрено два способа заполнения Сертификата заявителя:

- 1. загрузив и подписав сертификат в электронном виде или
- 2. распечатав и заполнив форму в письменном виде.

# Как заполнить Сертификат заявителя в элетронном виде

#### Шаг 1

Нажмите на значок загрузки , чтобы загрузить и сохранить Сертификат заявителя на своем устройстве.

| < → C (a                                                                                                    |                                                                                     | x 0 x 0 (1900 1) | $\leftarrow \rightarrow \vee \uparrow \equiv \rightarrow \text{This PC} \rightarrow \text{Deskt}$ | top               | ✓ ♂ Search Desktop | ،<br>م ر |
|----------------------------------------------------------------------------------------------------|-------------------------------------------------------------------------------------|------------------|---------------------------------------------------------------------------------------------------|-------------------|--------------------|----------|
| =                                                                                                    | 1 / 4   - 100% +   🖸 🚯                                                              | 1 e :            | Organize * New folder                                                                             |                   |                    | III • 🔞  |
|                                                                                                    |                                                                                     |                  | V Cuick access                                                                                    | Date modified Typ | pe Size            |          |
| Ensurance and a second                                                                                                    |                                                                                     |                  | Desktop 🖉                                                                                         |                   |                    |          |
| A CONTRACTOR OF A CONTRACTOR OF A CONTRACTOR O | and the same and the same and the same                                              |                  | 🕹 Downloads 🖃                                                                                     |                   |                    |          |
|                                                                                                    |                                                                                     |                  | 😫 Documents 🖈                                                                                     |                   |                    |          |
|                                                                                                    | Approximations                                                                      | -                | 📰 Pictures 💉 🗸                                                                                    |                   |                    |          |
| 1                                                                                                    | to be the original de later on destruction to the other the original                |                  | File name                                                                                         |                   |                    |          |
|                                                                                                    | In colleges, and experience assesses of a loss denser against                       |                  | Save as type: Adobe Acrobat Docu                                                                  | ument             |                    |          |
|                                                                                                    | and it is a second of the second of the second of the logical second of the logical |                  |                                                                                                   |                   |                    | <b></b>  |
|                                                                                                    | the first in the print of the second print again, and the heap of                   |                  | ∧ Hide Folders                                                                                    |                   | Save               | Cancel   |

#### Шаг З

Заполните Сертификат заявителя: для этого введите свои инициалы рядом со всеми пронумерованными позициями, затем введите свою подпись и информацию о компании на последней странице.

| me Toola NYS COVID-12 Pa. |                                                                                                    |
|---------------------------|----------------------------------------------------------------------------------------------------|
| ☆ ⊕ ⊕ Q                   | ⊕ _ 1/3 ▶ ⊕ ⊖ ⊕ _ ∞3% + 🗟+ ∓ 🛡 🖉 & ₺                                                                                                    |
|                           |                                                                                                    |
|                           | APEXANT CETERATOR                                                                                                    |
|                           | MED-REPORT OF APPENDING                                                                                                    |
|                           | return to record Dataset                                                                                                    |
|                           | By executing this document (bin "Aggination Carofication"), the Agginant hands cardinate at all of the                                                                                                    |
|                           | Millioning (please lobal non to each of the contributions below)                                                                                                    |
|                           | <b>E</b> s                                                                                                    |
|                           | Description and an end of the second second seco |
|                           | Exception and an exception of the second second  |
|                           | State of the second second second                                                                                                    |
|                           | **************************************                                                                                                    |
|                           | and share of the West States of the second                                                                                                    |

#### Шаг 2

Найдите Сертификат заявителя на своем устройстве и откройте файл оттуда. Ваш Сертификат заявителя откроется в виде файла PDF.

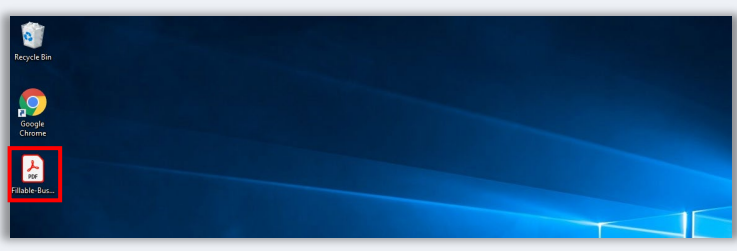

#### Шаг 4

После заполнения Сертификата заявителя сохраните его снова, перейдя в меню Файл > Сохранить или нажав комбинацию кнопок CTRL+S на клавиатуре для того, чтобы сохранить полностью заполненный Сертификат заявителя.

#### Шаг 5

Загрузите заполненный Сертификат заявителя в формате PDF на Портал во время процесса подачи заявки.

# Как заполнить Сертификат заявителя вручную

#### Шаг 1

Для того, чтобы распечатать Сертификат заявителя, нажмите на значок принтера

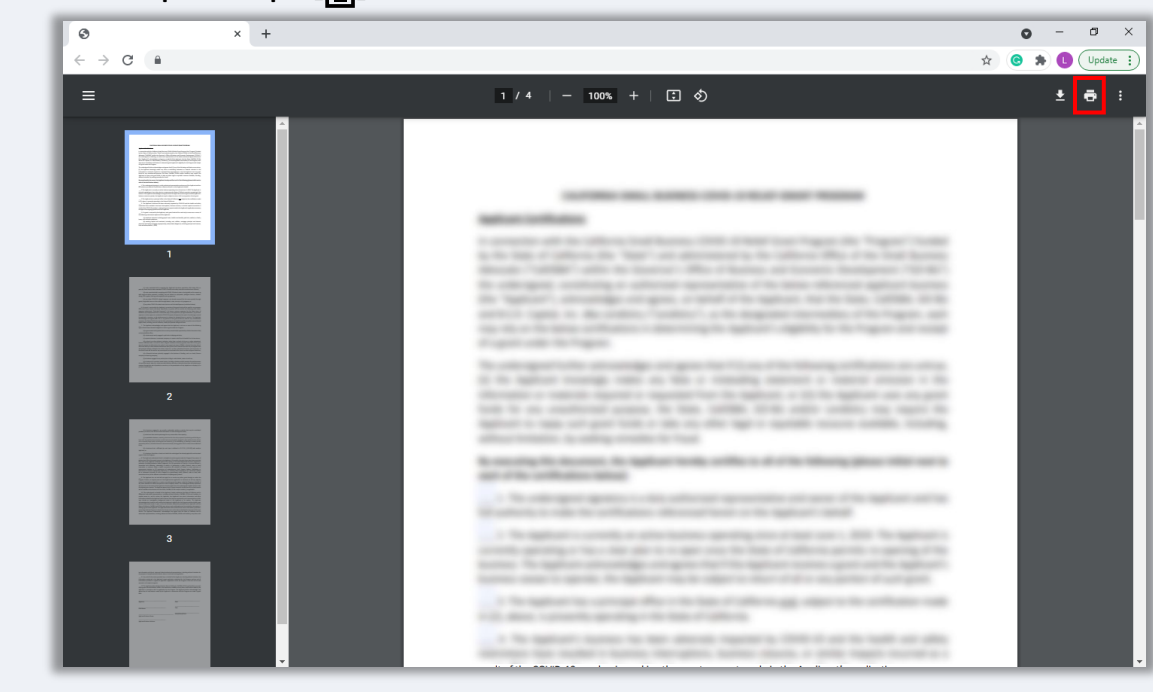

#### Шаг 2

Заполните Сертификат заявителя разборчивым почерком, используя ручку с темными чернилами.

#### Шаг З

После заполнения Сертификата заявителя сохраните его снова, перейдя в меню Файл > Сохранить или нажав комбинацию кнопок CTRL+S на клавиатуре для того, чтобы сохранить полностью заполненный Сертификат заявителя.

#### Шаг 5

Загрузите заполненный Сертификат заявителя в формате PDF на Портал во время процесса подачи заявки.

# Примеры необходимых документов

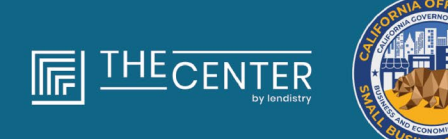

department of economic opportunity county of Los Anceles

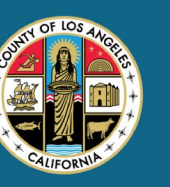

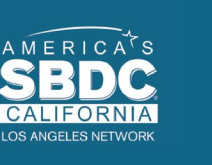

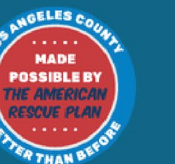

lendirtry

## 2019 Федеральные налоговые декларации

#### Форма 1120

| iom        | 112       | 20-5                                        | 0.5                     | In Domail 9                               | le this form unless i                  | the corporat  | ion has                | lied or       | nonli     | - F                            | 9010                                    |
|------------|-----------|---------------------------------------------|-------------------------|-------------------------------------------|----------------------------------------|---------------|------------------------|---------------|-----------|--------------------------------|-----------------------------------------|
| -          | ni Penan  | tera Creanary                               | P Date                  | www.ht.pe                                 | "Form ( 1702 for loss                  | inclose at    | d De la                | and indexe    | hellen.   |                                | <b>IO</b>                               |
| For        | calerel.  | or year 2010 or lan                         | year beg                | prening                                   |                                        |               | 016. en                | ding          |           |                                | .20                                     |
| 111        | in diam   | effective date                              | Ner                     | *                                         |                                        |               |                        |               |           | D Drugblyw                     | Identification number                   |
| _          |           |                                             |                         |                                           |                                        |               |                        |               |           |                                |                                         |
| * 5        | enere e   | a networker of                              | 144                     | Dec allent, and                           | croom or setterio. It's P              | 10.50x Interf | distore                |               | - 1       | E Diffe hoor                   | Defined                                 |
|            |           | 1.1                                         | RT Ch                   | or house whether                          | an approximate a singlification of the | The local     | and the second         | -             | -         | a Terrane                      | to have been stilling if                |
| 1.00       | ant i be  | A CONTRACT OF                               |                         |                                           | a harver and a                         |               |                        | -             | - 1       |                                | a bee operations                        |
| 6 1        | the co    | reportion electing to                       | be an Si                | oportier-b                                | teginning with this to                 | s mar?        | 946 🗖                  | No. 175       | 10. 00    | ch Form 25                     | 50 If not alreads filed                 |
|            | Dreck #   | t 00 Difficientum                           | (B) Div                 | arris change                              | (R) [] Address ch                      | ango (PAC     | Amond                  | hed return    | 19        | 5 election to                  | minution or revocation                  |
|            | former th | enumber of shareh                           | dident with             | e were shart                              | shocles during any                     | part of the 1 | as year                |               |           | <b>P</b>                       |                                         |
| 1 0        | Direck II | corporation (1) 🗔                           | Aggregation             | d autivities for                          | r kestion 485 at-lak po                | spons p       | _ dirou                | ed activiti   | es tariae | ction-400 pair                 | anve activity purposes                  |
| Čevi       | tion: Inc | Suche eanly tracks or to                    | ainea inc               | ione and-exp                              | writes on ines 18 fty                  | sughiri, See  | theiner                | luctione fe   | 1.089.5   | Vornaries,                     |                                         |
| - 1        | 14        | CROSS RECEIPTS OF M                         | ANG .                   |                                           |                                        |               | - 1                    | -             |           |                                |                                         |
| . I        |           | Noturne and shower<br>Releases & detroit in | COR .                   | in the state                              |                                        |               | - 19                   | <u> </u>      |           | 10                             |                                         |
| 21         | 2         | Cost of provide solid.                      | attack Fr               | 100 T I I I I I I I I I I I I I I I I I I |                                        |               |                        |               |           | : 1                            |                                         |
| 3          | ā.        | Gross profit. Building                      | et line 2.4             | or ine le                                 |                                        |               |                        |               |           | : 1 <b>1</b> 1                 |                                         |
| -          | 4         | Nel gals (loss) from                        | Pare 478                | IT, line 17 (a)                           | Bach Poers (2702)                      |               |                        |               |           | 1                              |                                         |
|            |           | Other income (lung)                         | (kee inste              | uctions-arts                              | ach at a ment of the                   |               |                        |               |           |                                |                                         |
| _          | 6         | Total income (loss)                         | Add line                | e 0 five.gh                               | 5                                      |               |                        |               |           | • •                            |                                         |
| 9          | 7         | Compensation of of                          | foers (xer              | a instruction                             | e-attach Form 112                      | HQ            |                        |               |           | · 7                            |                                         |
| 81         |           | Selaries and wappo                          | jean orrp               | Royment one                               | 0111                                   |               |                        |               |           | · .                            |                                         |
| 21         |           | Repairs and mainter                         | ence.                   |                                           |                                        |               |                        |               |           |                                |                                         |
| 51         | ÷         | Bed cetrs                                   |                         |                                           |                                        |               |                        |               |           | 1                              |                                         |
| i.         | ÷. 1      | Taxes and Impose                            |                         |                                           |                                        |               |                        |               |           | 11                             |                                         |
| 61         | 12        | interest lass instruct                      | foneil .                |                                           |                                        |               |                        |               |           | 10                             |                                         |
| 41         | 54        | Depreciation not de                         | imed on I               | form 1125-A                               | or elsewhere on tel                    | tem latisch-  | lom 45                 | 60            |           | 14                             |                                         |
| 51         | 15        | Depletion (De net é                         | induct of               | and gas de                                | pletien)                               |               |                        |               |           | 15                             |                                         |
| 81         | 98        | Advertising                                 |                         |                                           |                                        |               |                        |               |           | 15                             |                                         |
| 31         | ut.       | Ponsters, profil-shar                       | ng, etc.,               | ans                                       |                                        |               |                        |               |           | 17                             |                                         |
| 췽          | 2.1       | Engloyee Denett p                           | opera.                  | and the second                            |                                        |               |                        |               |           | · 11                           |                                         |
| 31         |           | Celer deductore ja<br>Total daductions i    | castronal<br>Additional | amang .<br>Titumunk të                    |                                        |               |                        |               |           | : 남음(                          |                                         |
| ă          | 21        | Onlinery is aireas                          | income il               | ineed. Rubble                             | art line (2) there line i              |               |                        |               |           |                                |                                         |
| -          | 200       | Excess net peeslve                          | income a                | UPO NONE                                  | fure fax bee instruct                  | forei         |                        |               | _         |                                |                                         |
| - 1        |           | Tax from Schoolule 1                        | Port 1                  | 120-81 ·                                  |                                        |               | 32                     | •             |           |                                |                                         |
| <u>, I</u> |           | Add lines 22a and 2                         | Th pape in              | structions fo                             | er askillional karesj                  |               | 1.12                   | 1.1.1         |           | . 326                          |                                         |
| <u>ş</u>   | 21a -     | 20 To estimated tax                         | paymente                | and 2018 a                                | vepsyment credite                      | 1 54 2019     | - <u></u>              | -             | _         | _                              |                                         |
| 81         |           | Tax deposited with                          | Holin 180               |                                           | Town to be                             |               | - <u>ਲ</u>             |               |           |                                |                                         |
| £          | - 31      | Beautyori for fature                        | c perd an               | 1000-081825                               | 10004130                               |               | · 8                    |               |           | _                              |                                         |
| 3          | 1.1       | Acid Irein Zile Ryma                        | a 274                   |                                           |                                        |               |                        |               |           | - 20e                          |                                         |
|            | ы і       | Entryaled las pend                          | y here ine              | drunthorm). C                             | Desh If Party 2020 (                   | satisfied.    |                        |               | 16 I      | 34                             |                                         |
| -1         | 25        | Amount owned. If its                        | e 20e is o              | maler than                                | the total of lines 224                 | and 24, out   | HATE.                  | the works     |           | . 28                           |                                         |
| - 1        | 30        | Overpayment, if its                         | e 22e is la             | oper these the                            | e total of lines Zic a                 | nd 54, errar  | arrout                 | owpaid        |           | - 28                           |                                         |
| _          | 0         | Enter amount from I                         | ine 26: 1               | Gradited to                               | 2080 estimated tex                     |               |                        | Re            | Arrefed i | <ul> <li>22</li> </ul>         |                                         |
| eie.       | . B       | cont, the test, correct,                    | and compa               | As Declaration                            | -// property toffeel fragments         | TADAYO'S TO   | ong kalen<br>lot or st | states and it | Statist.  | cancholite la<br>propero trans | et phay topaletige and<br>to topwindge. |
| -99        |           |                                             |                         |                                           | 1                                      |               |                        |               |           | May the                        | P5 docum this rature:                   |
| m AB       | •         | Transferra of official                      |                         |                                           | Data                                   | - 1           |                        |               |           | they page                      | etime. Diver Discord                    |
| n-i        | - 11      | Print Tupe property                         | - nume                  |                                           | Papararis signature                    |               |                        | Outer         | _         | floor 1.                       | Pin                                     |
| 100        | -         |                                             |                         |                                           |                                        |               |                        |               |           | set and loss                   | 1                                       |
| 10         | Cent      | Perchangeng (P                              |                         |                                           |                                        |               |                        |               |           | FROM AND IN                    |                                         |
| الالالا    | - Unity   | Contraction of                              |                         |                                           |                                        |               |                        |               | _         | Manager and                    |                                         |

#### Форма 1065

| igm    | 10        | 00                                                                                                    |                                            |
|--------|-----------|----------------------------------------------------------------------------------------------------|--------------------------------------------|
| -      | ne i eli  | Per calendar year 2010, or bas year beginning, 2010, ending, 20                                                                                                    | - 2019                                     |
| riera  | ilean     | a Sentes P Go to www.irs.gov/Viner/200 for instructions and the latest information.                                                                                                    |                                            |
| h Per  | iya ba    | nas adaty Rama dipatinantip                                                                                                    | O Replay identifiable same                 |
|        |           |                                                                                                    |                                            |
|        | apat your | Lot or service Type Plantber, end roam or sufer ro. 7 APT-2, box, see relevations.                                                                                                    | E Oath-Durness started                     |
|        | -         | Of Characters and a sector and the sector and the s | # Teleformuch                              |
|        |           | a unum                                                                                                    | Line instructional                         |
|        |           |                                                                                                    |                                            |
| 6 0    | NACK IN   | principle Source (7) principation (8) Final others (8) Sector dense (8) Address danse                                                                                                    | <ul> <li>IS Amended environment</li> </ul> |
| но     | heck ac   | counting method: (7) Gash (8) Accrual (8) Other specificities                                                                                                    |                                            |
| 1.5    | under 1   | of Schedules K-1. When one for each person who was a pariner of any time during the law year in                                                                                                    |                                            |
| 1 0    | heck if   | Schenkules G and M-B are otherhed                                                                                                    |                                            |
| K 0    | lech Ty   | an trend for 11 Appreptied activities for switter 400-st-fait purposes 10 Chouped activities for sectors                                                                                                    | the passive activity purpose               |
| Cout   | iant in   | clude anity trade or business income and expenses on lines 1s through 22 below. See instructions                                                                                                    | for more information.                      |
|        | 10        | Grass societs or soles                                                                                                    |                                            |
|        | 6         | Retarms and allowances                                                                                                    |                                            |
|        | 1.1       | therefore, outpract when to from the file.                                                                                                    | 100                                        |
| 2      | 1         | Autor of ground some grounded Porter 1128/V()                                                                                                    |                                            |
| 3      | 12        | Anteres process investes of a 1988 Bill 1981 and the second second tests in the second second s                                                                                                    |                                            |
| 1      | 14        | Katalan produktion president in a state of the president and the product of the product of the product of the president of the president of    | 1                                          |
|        | 1 i i i   | National Joseph From 4797, Part II, Ine 17 Jattach Form 4797)                                                                                                    | 6                                          |
|        | ÷.        | Other income Josej (afterh statement)                                                                                                    | 7                                          |
|        | là.       | Tatal Income (less), Continne lines 3 Prough 7                                                                                                    | 8                                          |
|        |           | Sataries and wages (officer than to partners) dess employment credite)                                                                                                    |                                            |
| 11     | 10        | Guaranteed payments to partners                                                                                                    | 10                                         |
| -81    | 11        | Repairs and maintenance                                                                                                    | 11                                         |
| - 11   | 12        | flad clebts                                                                                                    | <u>12</u>                                  |
| 11     | 19        | Ret                                                                                                    | 15                                         |
| 31     | 14        | Tarres and licenses                                                                                                    | 14                                         |
| 31     | 18        | Interest [see instructions]                                                                                                    | 18                                         |
| 11     | 184       | Depresision (Frequires), attach Form (1907)                                                                                                    | 1000                                       |
| ź.     | . P       | Least depreciation reported on Form 1170-A and elsewhere on return . [198]                                                                                                    | 160                                        |
| 81     |           | Disperson (poind) deduct or and gas dependion.                                                                                                    | 17                                         |
| 3      | 22        | Herberger benefit energene                                                                                                    |                                            |
| 8      | <u></u>   | Charge cycle content program in a content of a content of | 20                                         |
| •      | ÷.        | Total declarations, Add the encourte shown in the lar dokt polyrin for lives 0 theorem 20                                                                                                    | 21                                         |
| _      | 22        | Ordinary business income Boasi, Subtract line St from line 8                                                                                                    | 22                                         |
| *      | 22        | Interest due under the lock-back method completed long-term contracts (attach Form 8097) .                                                                                                    | 23                                         |
| 5      | 24        | Interest due under the look-back method income forecast method (attach Form 8008)                                                                                                    | 24                                         |
| 51     | 95        | BBA AAVI imputed underpayment (see instructions)                                                                                                    | 8                                          |
| 8      | 25        | Other taxes (see instructions)                                                                                                    | 26                                         |
| 2      | 27        | Tetel belance due. Add lines 23 through 26                                                                                                    | 27                                         |
| 81     | -         | Payment ques methodicanes                                                                                                    | 2                                          |
| # I    | 20        | Amount over it in a 21 is smaller than the 27, effet alloant over                                                                                                    | 22                                         |
| -      | 198       | NAME AND POST OF A DESCRIPTION OF A DESCRIPTION OF A DESC | and its the last of the last inter-        |
|        |           | and failer, it is then something and complete. Declaration of property offer the pather of failed lepthy company marks                                                                                                    | et is taken to be a statement.             |
| 8.0    | n         | and initial or of contails                                                                                                    | the line will descent the second           |
| Hen    | •         | N N N                                                                                                    | off the preparty glows (pager)             |
|        |           | Renders of pather or indexidable, sorgery, marries                                                                                                    | ie initialiais. 🗌 Yes 🗌 He                 |
| Del    |           | Rod Type property state Review's syndare Date or                                                                                                    | we City PTE                                |
| - 1000 |           |                                                                                                    | t-employed                                 |
| 100    | parter    | Pergana a                                                                                                    | 10.000                                     |
| use    | unity     | Pitt's address P                                                                                                    | are m.                                     |
| _      | _         | the standard law Enders and a second law and and                                                                                                    |                                            |

#### Форма 1040

|                                     | If you checked the MFS box, enter the na<br>a child but not your dependent.          | me of spa   | ouse. If yo  | u checked the    | HOH or QW box, en     | ter the  | child's name if    | the qua                            | lifying pen                              | ion is                                         |
|-------------------------------------|--------------------------------------------------------------------------------------|-------------|--------------|------------------|-----------------------|----------|--------------------|------------------------------------|------------------------------------------|------------------------------------------------|
| Your first name                     | and middle initial                                                                   | Last        | name         |                  |                       |          |                    | Your                               | social sec                               | urity number                                   |
| If joint return, sp                 | ouse's first name and middle initial                                                 | Last        | name         |                  |                       |          |                    | Spour                              | se's social                              | security numb                                  |
| Home address (                      | number and street). If you have a P.O. box,                                          | see instru  | ctions.      |                  |                       |          | Apt. no.           | Presi<br>Check h                   | dential Electron                         | tion Campaign<br>your spouse if fill           |
| City, town or po                    | st office, state, and ZIP code. If you have a                                        | foreign ac  | idress, als  | o complete sp    | aces below (see instr | ruction  | us).               | jointly, v<br>Checkin<br>tax or re | yant \$3 to go<br>g a box below<br>fund. | to this fund.<br>will not change y<br>You Spou |
| Foreign country                     | name                                                                                 |             | Foreign      | province/stat    | elcounty              | Fo       | reign postal code  | 2 mo                               | than four                                | dependents,                                    |
| Standard<br>Deduction               | Someone can claim: You as a deper                                                    | ndent       | You          | r spouse as a    | dependent             |          |                    |                                    |                                          |                                                |
| Age/Blindness                       | You: Were born before January 2, 15                                                  | 165 🔲       | Are blind    | Spouse:          | Was born befo         | are Ja   | nuary 2, 1955      | l Is                               | blind                                    |                                                |
| Dependents (s                       | ee instructions):                                                                    | (           | z) Social se | curity number    | (3) Relationship to y | ou       | (4) / 2            | qualifies                          | for (see inst                            | ructions):                                     |
| (1) First name                      | Last name                                                                            | -           | _            |                  |                       | _        | Child fax of       | eat                                | Credit fo                                | r other dependent                              |
|                                     |                                                                                      | -           | -            | -                |                       |          |                    | _                                  | -                                        | -                                              |
| 1                                   |                                                                                      |             |              |                  |                       | _        |                    |                                    |                                          |                                                |
|                                     |                                                                                      |             |              |                  |                       |          |                    |                                    |                                          |                                                |
|                                     | 1 Wages, salaries, tips, etc. Attach Fo                                              | rm(s) W-3   |              | 1 1 2 7          |                       |          | 1 2 2 3 3          |                                    | 1                                        |                                                |
|                                     | 2a Tax-exempt interest                                                               | 28          |              |                  | b Taxable interest.   | Attac    | h Sch. B if requir | ed _                               | 20                                       |                                                |
| Standard                            | 3a Qualified dividends                                                               | 30          |              |                  | b Ordinary dividend   | is. Atta | ch Sch. B if requi | ed _                               | 3b                                       |                                                |
| Deduction for-                      | 4a IRA distributions                                                                 | 4a          |              |                  | b Taxable amount      |          |                    | • H                                | 4b                                       |                                                |
| filing separately,                  | e Pensions and annuities                                                             | 40          |              |                  | d Taxable amount      |          |                    | • H                                | 4d                                       |                                                |
| Married filing                      | Sa Social security benefits                                                          | Da          | internet Mar | at an a local of | b Taxable amount      |          | 1111               | 5 H                                | 00                                       |                                                |
| jointly or Qualifying<br>widow(er). | 6 Capital gain or (diss): Attach Schedular<br>7a Other income from Schedular 1, line | 0 Dirre     | quired, in a | ice required, c  | DECK DEFE             |          | 0 (N N T           | " H                                | 7.                                       |                                                |
| \$24,400                            | h Arid inas 1 2h 3h 4h 4d 5h 6 at                                                    | od Za Thi   | n in which t | otal income      |                       |          |                    |                                    | Th                                       |                                                |
| household,                          | Ba Adjustments to income from Sched                                                  | ule 1, line | 22 .         |                  |                       |          |                    | . 🗖                                | Ba                                       |                                                |
| · If you checked                    | b Subtract line 8a from line 7b. This is                                             | your adj    | usted gro    | ss income        |                       |          |                    | •                                  | 8b                                       |                                                |
| any box under<br>Standard           | 9 Standard deduction or itemized d                                                   | eduction    | s (from Sc   | hedule A)        |                       | 9        |                    |                                    |                                          |                                                |
| Deduction, see instructions.        | 10 Qualified business income deduction                                               | n. Attach   | Form 899     | 5 or Form 899    | 6-A                   | 10       |                    |                                    |                                          |                                                |
|                                     | 11a Add lines 9 and 10                                                               |             |              |                  |                       |          |                    | ·  1                               | 1a                                       |                                                |
|                                     | b. Wennehlte beinennen Orchentens Der die der                                        | from line   | 8b .         |                  |                       | 1.1      |                    | . 1                                | 1b                                       |                                                |

#### Пример: Подача заявки в Секретариат штата Калифорния или местный муниципалитет 🛛 😑 😑 🧲

#### Устав компании

|                                                                                                    |                                                                                                    | 3767456                                                                                                    |
|----------------------------------------------------------------------------------------------------|----------------------------------------------------------------------------------------------------|----------------------------------------------------------------------------------------------------|
|                                                                                                    | ARTICLES OF INCORPORATION<br>OF<br>MIDDLE TREE INCORPORATED<br><u>ARTICLE I</u>                                                                                                    | FILED<br>Secretary of State<br>State of California<br>I LC MAR 1 6 2015                                                                                                    |
| The name of this                                                                                                    | s corporation is Middle Tree Incorporated ("Corporation"                                                                                                    | ").                                                                                                    |
|                                                                                                    | ARTICLE II                                                                                                    |                                                                                                    |
| A. This Corpora<br>gain of any public and o<br>operate, guid                                                                                                    | ation is a nonprofit public benefit corporation and is not<br>person. It is organized under the Nonprofit Public Bene<br>charitable purposes. The specific purpose of this Co<br>de, direct and promote the Corporation.                                                                                                    | organized for the private<br>fit Corporation Law for<br>rporation is to manage,                                                                                                    |
| B. This Corpor<br>purposes pur<br>Code of 198<br>future Unite<br>articles, the 0<br>or exercise c<br>shall not can<br>exempt from<br>section of ar<br>deductible un<br>federal tax or | ration is organized and operated exclusively for edu<br>sensant to and within the meaning of Section 301(c)(3)<br>86, as amended (the "Code" or "L.R.C."), or the corresp<br>of States Internal Revenue law. Notwithstanding any<br>Corporation shall not, except to an insubstantial degree,<br>of power that do not further the purpose of the Corpor<br>you any or other activities not permitted to be carried<br>in federal income tax under Section 501(c)(3) of the Con<br>wy future federal tax code; or (ii) by a corporation, co<br>nder Section 170(c)(2) of the Code, or the correspondi<br>code. | cational and charitable<br>cational and charitable<br>of the Internal Revenue<br>onling provision of these<br>engage in other activities<br>ation. The Corporation<br>on by: (i) a corporation<br>by: (i) a corporation<br>de, or the corresponding<br>thributions of which are<br>ng section of any future |
|                                                                                                    | ARTICLE III                                                                                                    |                                                                                                    |
| The name and ad<br>process is: Regis                                                                                                    | ddress in the State of California of this Corporation's init<br>stered Agents Inc.                                                                                                    | ial agent for service of                                                                                                    |
|                                                                                                    | ARTICLE IV                                                                                                    |                                                                                                    |
|                                                                                                    |                                                                                                    |                                                                                                    |
| The initial street                                                                                                    | t address of the corporation is:                                                                                                    |                                                                                                    |
| The initial street<br>Middle T<br>522 S. In<br>Claremor<br>91711                                                                                                    | t address of the corporation is:<br>Tree<br>mdian Hill Blvd #205<br>nt, CA                                                                                                    |                                                                                                    |
| The initial street<br>Middle T<br>522 S. In<br>Claremor<br>91711<br>The initial mailin                                                                                                | taddress of the corporation is:<br>Tree                                                                                                    |                                                                                                    |

#### Коммерческое обозначение регистрации

| ASSESSOR-COUNTY CLERK-RECO                                                                                                    | F15. Ros 251, Roweids, Ch 82503-0251 - (951):446-7<br>829ER 82-675 Hey. 111, Rus. 113, Indio, CA 92204 - (780):863-4                                                                                                    |
|----------------------------------------------------------------------------------------------------|----------------------------------------------------------------------------------------------------|
| OFFICE OF T                                                                                                    | HE COUNTY CLERK                                                                                                    |
| FICTITIOUS BUSINESS NAME STATEMENT                                                                                                    | COUNTY CLERK'S FILING STAMP                                                                                                    |
| USE BLACK INK ONLY                                                                                                    |                                                                                                    |
| SEE REVERSE SIDE FOR FEES AND INSTRUCTIO                                                                                                    | INS                                                                                                    |
| THE FOLLOWING PERSON(S) IS (ARE) DOING BUSINE                                                                                                    | 55 AS:                                                                                                    |
| In Fictition Business Name (Freevolution on business name at same address - Andre                                                                                                    | /lippimonal Shart                                                                                                    |
| IN. List COMPLETE Physical Business Address (No.P.O. Bones or Parial P                                                                                                    | alities is, NAME OF CHENTY is which basices is in                                                                                                    |
| Mailing Address (II Different than bacanos address - Optional)                                                                                                    |                                                                                                    |
| 2s. Registrant Information (only list same of CorpLLC Filling as surf)                                                                                                    | 3. Registrant Information (only list name of Corpl.L.C.If Filing as such                                                                                                    |
| Fell Name of Registrate Appl out End, MIDDLE and Instanton Ore Initials                                                                                                    | Tol Name of Registrant Spell out first, MIDULE and last names ins init                                                                                                    |
| Residence Address                                                                                                    | Residence Address                                                                                                    |
| City Saw Zip                                                                                                    | Cig Sia Zg                                                                                                    |
| This State of CorpULC Musilie registered in Californial                                                                                                    | (Elet Note of CorpLEC Next In registered in California                                                                                                    |
| (d) Name of Registrant - Spell and First, MIDHLE and hot names the fulfild<br>buildness Address                                                                                                    | <ul> <li>Fol Name of Registrant - Spellowt Best, MIDDLE and last names (as in<br/>Residence Address</li> </ul>                                                                                                    |
| Cay Sam Za                                                                                                    | Cay San Zp                                                                                                    |
| Elite State of CorpULC Num he registered in California                                                                                                    | (Electronic of CompULC Shore to registered in California)                                                                                                    |
| Not tables is contributing intervention intervention in the second second                                                                        | en John Hennany<br># Coporation Danon Pathon No<br>r Unano Unani Labity Corpany Dunico Labity Pathon<br>n c Lacal Beatemb Danosis Pathonio<br>a nanoji Wat abou.                                                                                                    |
| I declare that all the information in this statement is true and<br>or she knows in he fahr is guilty of a origin.)<br>Signature:<br>(Sity one is expand):                                                                                                    | correct. (A registrant who declares as true, information whic                                                                                                    |
| Typed or Printed Name(c)                                                                                                    |                                                                                                    |
| I Limited Liability Company/Corporation, Title                                                                                                    | GCD8Y                                                                                                    |
| THE STATEMENT WAS FLOOP WITH THE COMPT CLEAR OF<br>STATES AN ADDRESS OF WITH STATES COMPT CLEAR OF WITH<br>WHE INTERPORT CHARGE AT THE LOD OF THE CLEAR COMP<br>MICH IN AN ADDRESS OF THE CLEAR CLEAR, KNOW<br>MICH IN AN ADDRESS OF THE CLEAR CLEAR, KNOW<br>MICH IN AN ADDRESS OF THE CLEAR CLEAR, KNOW<br>MICH IN ADDRESS OF THE CLEAR CLEAR, KNOW<br>MICH IN ADDRESS OF THE CLEAR CLEAR, KNOW<br>MICH IN ADDRESS OF THE CLEAR CLEAR CLEAR, KNOW<br>MICH IN ADDRESS OF THE CLEAR CLEAR CLEAR CLEAR<br>MICH IN ADDRESS OF THE CLEAR CLEAR CLEAR CLEAR<br>MICH IN ADDRESS OF THE CLEAR CLEAR CLEAR CLEAR<br>MICH INFORMATION AND AND ADDRESS OF THE CLEAR CLEAR<br>MICH INFORMATION AND AND THE CLEAR CLEAR CLEAR CLEAR<br>MICH INFORMATION AND AND THE CLEAR CLEAR CLEAR CLEAR<br>MICH INFORMATION AND AND THE CLEAR CLEAR CLEAR CLEAR<br>MICH INFORMATION AND AND ADDRESS OF THE CLEAR CLEAR<br>MICH INFORMATION AND AND ADDRESS OF THE CLEAR CLEAR CLEAR<br>MICH INFORMATION AND AND ADDRESS OF THE CLEAR CLEAR CLEAR<br>MICH INFORMATION AND AND ADDRESS OF THE CLEAR CLEAR CLEAR<br>MICH INFORMATION AND AND ADDRESS OF THE CLEAR CLEAR CLEAR<br>MICH INFORMATION AND AND ADDRESS OF THE CLEAR CLEAR CLEAR CLEAR CLEAR CLEAR<br>MICH INFORMATION AND AND ADDRESS OF THE CLEAR CLEAR | HISTORIE COUNTY ON DITE HISCHARD IF HAS STREP ADDRES<br>TODOS SUBMES<br>INFRAS STREP ADDRES<br>INFRAS STREP ADDRES<br>INFRAS STREP<br>INFRAS STREP<br>INFRAS STREP<br>INFRAS STREP<br>INFRAS INFRAS INFORMATION INFRAS INFRAS INFORMATION INFORMATION INFORMATIO |

#### Пример: Подача заявки в Секретариат штата Калифорния или местный муниципалитет 🛛 😑 😑 😑

#### Свидетельство о регистрации

| Secretary of State                                                                                                    | FILED<br>Indecative State of California<br>NAR 0 7 2007 |
|----------------------------------------------------------------------------------------------------|---------------------------------------------------------|
| A \$10,30 Elling fee reast accompany this form.                                                                                                    | 0                                                       |
| adPORTANT - Read instructions before completing this form.                                                                                                    | This Space For Filing Use Only "O                       |
| ENTITY MAKE, (the remain with the words "Linking Labeling Campany," Unit Labeling Campany, "Unit Labeling Campany," Unit Labeling Campany, "Unit Labeling Campany, "Unit Labeling Campany," Unit Labeling Campany, "Unit Labeling Campany, "Unit Labeling Campany, "Unit Labeling Campany," Unit Labeling Campany, "Unit Labeling Campany, "Unit Label | Co./ or the attletiviations 'U(C' or 'U(L'C.')          |
| Income Land American Contract 110                                                                                                    |                                                         |
| URPOSE (The billious statement's security is dauge and may write strend a                                                                                                    |                                                         |
| THE PURPOSE OF THE LIMITED LABOURY COMPANY IS TO ENGAGE IN ANY LIM                                                                                                    | IFA. ACT OR ACTIVITY FOR INHIGH A LIMITED LIMIT.        |
| URINGE DE UT ATTACK AND MART                                                                                                    | CA                                                      |
| AALUNEEDENT COMMUNICATION     COMMUNICATION     COMMUNICATION     COMMUNICATION     COMMUNICATION     ALUNEEDENT COMMUNICATION     ALUNEEDENT COMMUNICATION                                                                                                    |                                                         |
| ADDITIONAL INFORMATION                                                                                                    |                                                         |
| A 2011CHAL INFORMATION SET FOR THE AT MORE PAGES IF ANY, IS NOT<br>OF THE DRIVER DATE.                                                                                                    | POWIEGHER BY THE REPERDICE AND MADE A PA                |
| EXECUTION                                                                                                    |                                                         |
| T. IDECLARE IAM THE REASON INVO EXECUTED THIS INSTRUMENT WHICH EXECUTE                                                                                                    | IN IS MY ACT AND OBTE.                                  |
| Desire R. For                                                                                                    | 3/1/67                                                  |
| RETURN TO school the same and the address of the person or fam to whom a copy of it                                                                                                    | te fieldeunes: s'ouis ce resent?)                       |
| NAME David K. Ruiz                                                                                                    | 1                                                       |
| Fran Millionh, Torond, Hadley & McClop 13,P                                                                                                    |                                                         |
| ADDHLIZE 601 So. Figures Servel, Mith Root                                                                                                    |                                                         |
| OTHERATION 11 AN America, CA 98017                                                                                                    | 1 .                                                     |
| Contraction Contraction of Contraction of Contracti | -                                                       |

Лицензия на ведение деятельности государственного образца

#### Только для индивидуальных предпринимателей

|                                                                               | CITY OF LONG BEACH, CALIFORNIA<br>BUSINESS LICENSE<br>OWNERSHIP NON-TRANSFERABLE     | PREPARED: 11/06           |
|-------------------------------------------------------------------------------|--------------------------------------------------------------------------------------|---------------------------|
| THE LICENSEE NAMED BELOW IS AUTI                                              | HORIZED TO OPERATE THE FOLLOWING:                                                    |                           |
| ACCOUNT NUMBER: I<br>OWNER: ACTION INVESTIGATO<br>LOCATED AT: 3860 CHERRY AVE | BUSINESS TYPE: BUSINESS C<br>IRS DBA NAME: ACTION AUTO REI<br>PRODUCT: BUSINESS<br>E | FFICE                     |
|                                                                               | AUTHORIZED BY: JOHN GRO<br>DIRECTOR                                                  | SS<br>OF FINANCIAL MANAGE |
|                                                                               |                                                                                      |                           |
|                                                                               |                                                                                      |                           |
|                                                                               |                                                                                      |                           |
|                                                                               |                                                                                      |                           |
|                                                                               |                                                                                      |                           |
|                                                                               |                                                                                      |                           |
|                                                                               |                                                                                      |                           |
|                                                                               |                                                                                      |                           |

## Пример: Удостоверение личности с фотографией государственного образца 👘 🥚

Приемлемые формы удостоверения личности государственного образца

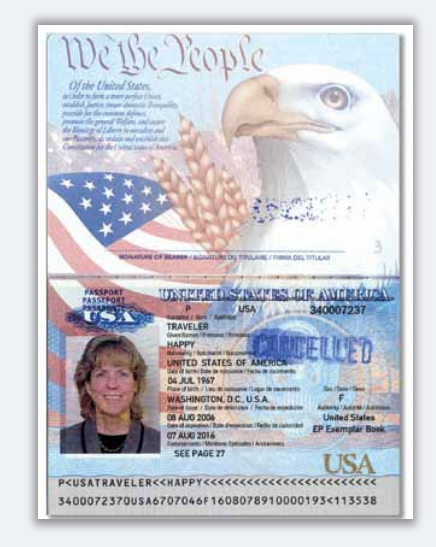

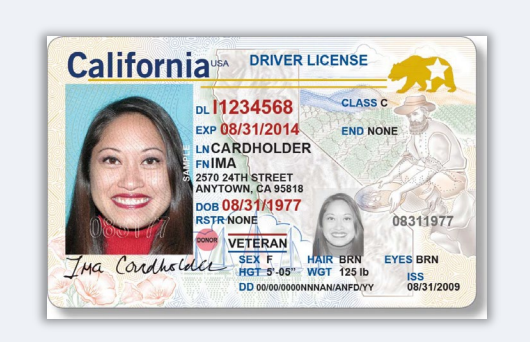

Следующие формы удостоверения личности **<u>НЕ</u>** принимаются:

- Удостоверения личности с истекшим сроком действия
- Проездные для автобуса
- Школьные удостоверения
- Профсоюзные удостоверения
- Рабочие бейджи
- Библиотечные карточки

Паспорт

Водительское удостоверение

# Советы по подаче заявки

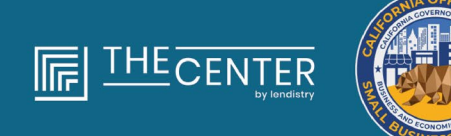

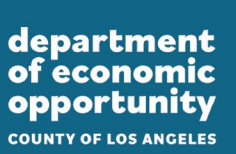

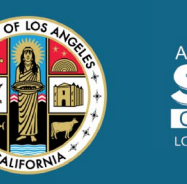

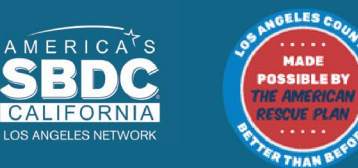

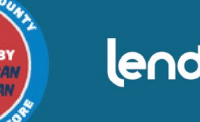

lendirtry

# Совет №1: используйте действующий адрес электронной почты 👘 🔍 🔍 🔍

# Убедитесь, что вы используете действующий адрес электронной почты и что он правильно указан в заявке.

 Обновленная информация и дополнительные инструкции по вашей заявке будут отправляться на указанный вами адрес электронной почты. Некоторые адреса электронной почты не распознаются системой Lendistry, что может вызывать задержку в переписке насчет заявки.

#### Недействительные адреса электронной почты

Наша система не принимает и не распознает следующие адреса электронной почты:

электронные адреса, начинающиеся с info@ Пример: info@mycompany.com

электронные адреса, заканчивающиеся на @contact.com или @noreply.com Пример: mycompany@contact.com Пример: mycompany@noreply.com

# Совет №2: отправляйте все документы в формате PDF

Все требуемые документы должны загружаться на Портал <u>только в формате PDF</u>. Текст на загружаемых документах должен быть четким, выровненным по краям и располагаться не на отвлекающем фоне.

Важные замечания по поводу загрузки документов:

- Все документы должны быть представлены в формате PDF (удостоверение личности государственного образца может быть представлено в формате PDF или JPEG).
- 2. Размер файла не должен превышать 15 МБ.
- 3. Имя файла НЕ ДОЛЖНО содержать специальных символов (!@#\$%^&\*()\_+).
- 4. Если ваш файл защищен паролем, вам нужно будет ввести его.

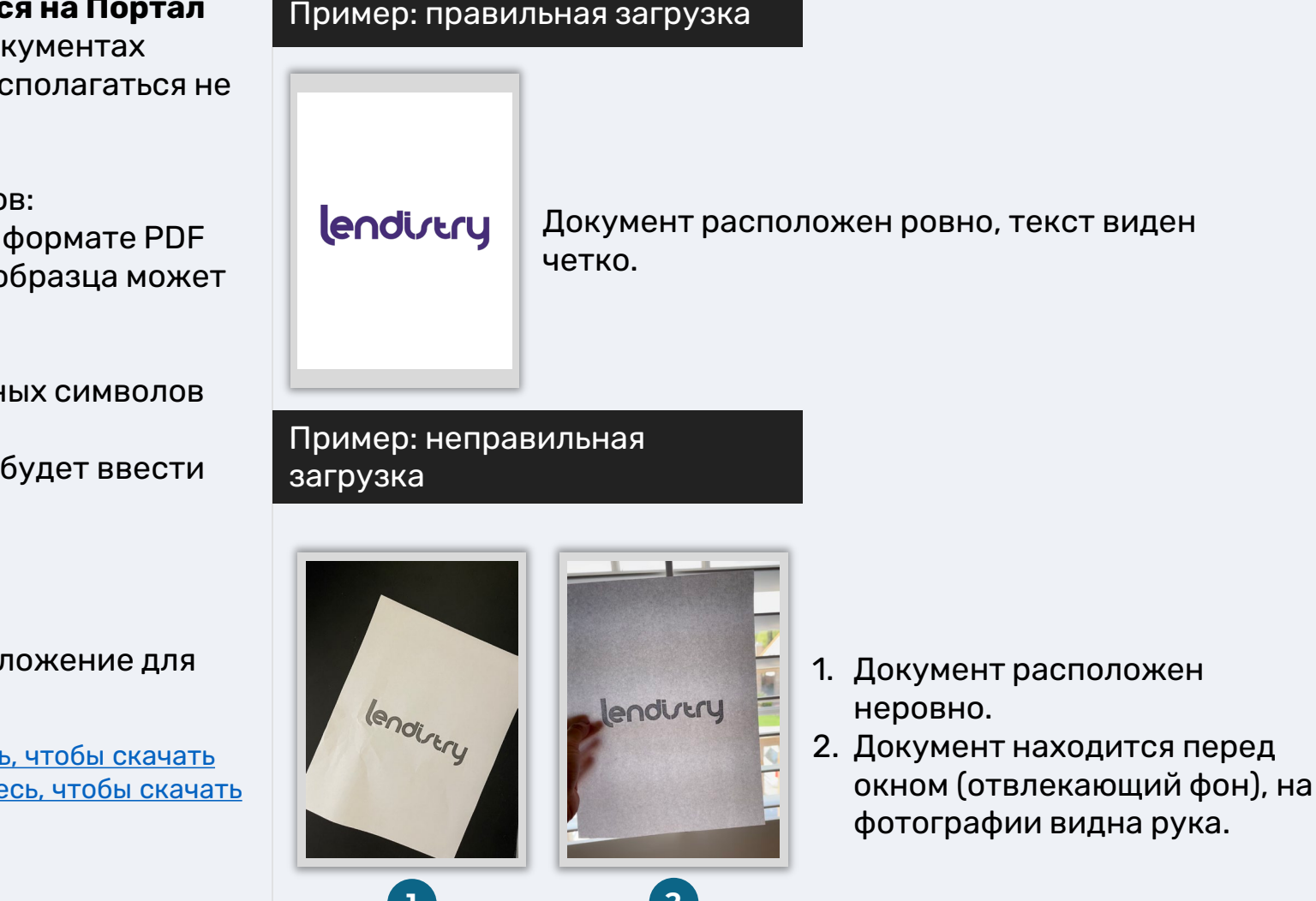

#### У вас есть сканер?

Рекомендуем скачать бесплатное мобильное приложение для

сканирования и пользоваться им. Genius Scan Ado

#### Adobe Scan

Apple | <u>Нажмите здесь, чтобы</u> <u>скачать</u> Android | <u>Нажмите здесь, чтобы</u>

<u>скачать</u>

Apple | <u>Нажмите здесь, чтобы скачать</u> Android | Нажмите здесь, чтобы скачать

#### Что такое Persona?

Persona — это независимая платформа, используемая Lendistry для предотвращения мошенничества и смягчения его последствий. Платформа Persona позволяет Lendistry проверить личность человека и предотвратить возможную подделку документов путем автоматического сравнения селфи человека с его портретом на удостоверении личности с помощью 3точечной композитной и биометрической проверки.

- Заявителям понадобится подтвердить свои идентификационные данные с помощью Persona посредством загрузки фотографии действительного удостоверения личности государственного образца.
  - Приемлемые формы удостоверения личности с фотографией государственного образца включают:
  - о водительское удостоверение;
  - о паспорт Соединенных Штатов Америки; и
  - о удостоверение личности образца штата.
- Заявителям также необходимо будет сделать селфи с помощью устройства с фронтальной камерой, чтобы пройти проверку на платформе Persona.

#### Лучшие практики для успешного заполнения на Persona

- I. Используйте устройство с фронтальной камерой. Если вы заполняете заявку на ноутбуке или компьютере, не оснащенном камерой, вам будет предоставлена опция заполнения на Persona с помощью мобильного устройства в любое время, нажав кнопку «Продолжить на другом устройстве» и отсканировав предоставленный QR-код или запросив ссылку по SMS или электронной почте.
  - После заполнения заявки на Persona с помощью мобильного устройства происходит автоматическое перенаправление на страницу заявки на ноутбуке или компьютере.
- Перед тем как начать использовать платформу Persona, сфотографируйте лицевую и оборотную часть своего удостоверения личности государственного образца и сохраните его на устройстве, с помощью которого вы будете делать селфи максимально эффективным способом.
  - Положите удостоверение личности государственного образца на ровную белую поверхность и используйте хорошее освещение.
  - Не используйте вспышку, так как она может вызвать блики.
- 3. Делая селфи, используйте хорошее освещение, направленное на лицо, избегая ярких источников света сзади.
  - Встаньте перед глухой стеной или дверью и избегайте оживленных фонов.
  - Не используйте вспышку, так как она может вызвать блики.

# Как пройти проверку на платформе Persona

#### Шаг 1

Нажмите на кнопку «**Начать проверку**», а затем выберите тип удостоверения личности государственного образца, которое вы будете использовать для подтверждения своей личности.

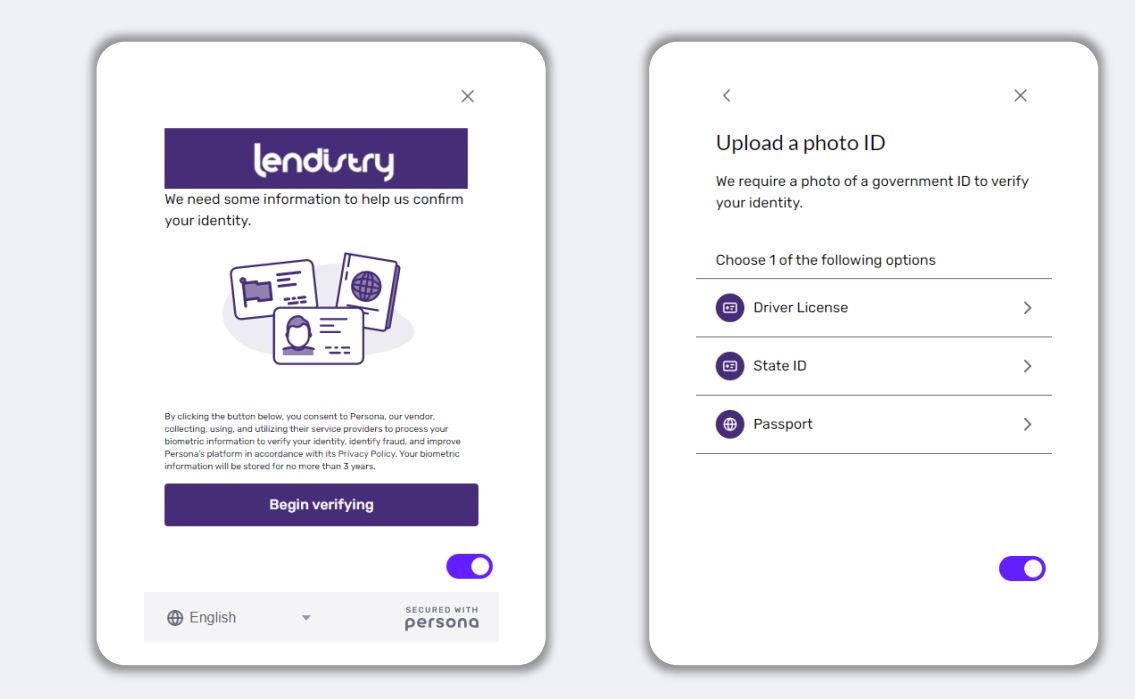

#### Шаг 2

Сделайте или загрузите фотографию **лицевой** стороны вашего удостоверения личности. Выберите «Использовать этот файл», чтобы продолжить. См. <u>стр. 20</u> для ознакомления с лучшими практиками выполнения этого шага.

| < ×                                                     | < ×                                                    |
|---------------------------------------------------------|--------------------------------------------------------|
| Front of driver license                                 | Back of driver license                                 |
| Take a clear photo of the front of your driver license. | Take a clear photo of the back of your driver license. |
|                                                         |                                                        |
| ŵ                                                       | <u>©</u>                                               |
| Upload a photo                                          | Upload a photo                                         |
| Continue on another device                              | Continue on another device                             |
|                                                         |                                                        |
|                                                         |                                                        |
|                                                         |                                                        |

# Как пройти проверку на платформе Persona

#### Шаг З

Сделайте или загрузите фотографию <u>оборотной</u> стороны вашего удостоверения личности. Выберите «Использовать этот файл», чтобы продолжить. См. <u>стр. 20</u> для ознакомления с лучшими практиками выполнения этого шага.

#### Шаг 4

Используя устройство **с фронтальной** камерой, следуйте подсказкам на экране, чтобы сделать селфи, посмотрев вперед, влево, а затем вправо. См. <u>стр. 20</u> для ознакомления с лучшими практиками выполнения этого шага. После завершения выберите «Готово», и вы будете перенаправлены на страницу заявки.

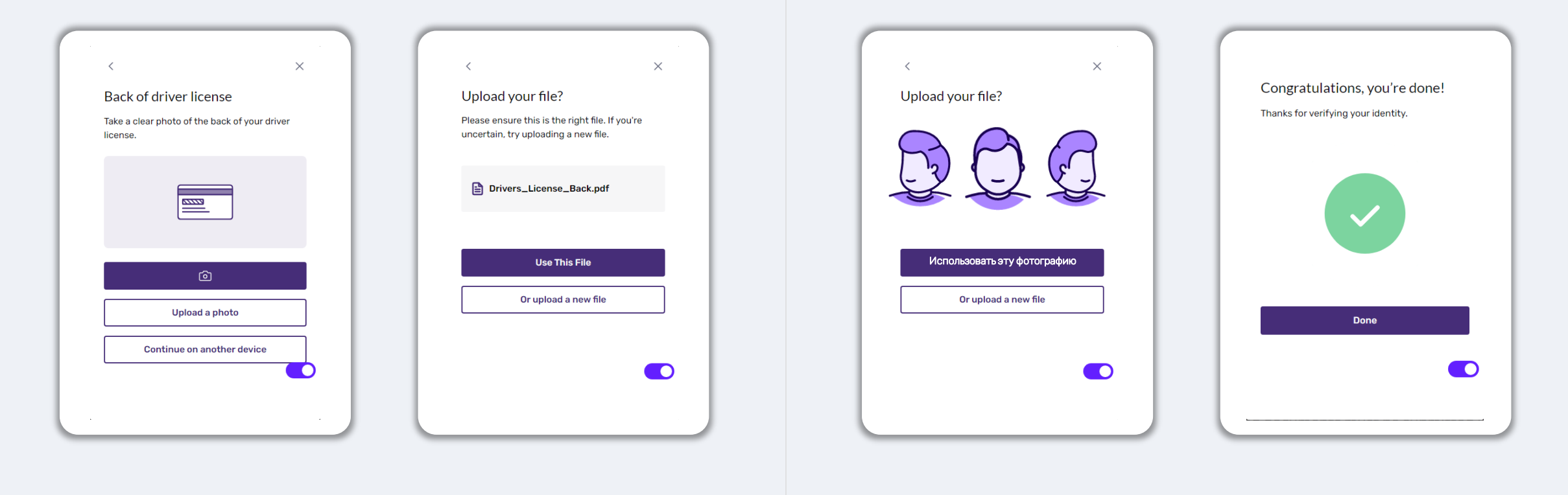

# Совет №4: используйте Google Chrome

Для наилучшего удобства пользования рекомендуем использовать Google Chrome на протяжении всего процесса подачи заявки.

Другие веб-браузеры могут не поддерживать наш интерфейс; в результате в процессе подачи заявки могут возникать ошибки.

Если на вашем устройстве не установлен Google Chrome, вы можете скачать его бесплатно по ссылке <u>https://www.google.com/chrome/</u>

Прежде чем приступить к подаче заявки, выполните следующие действия в Google Chrome:

- 1. Очистите кэш
- 2. Используйте режим инкогнито
- 3. Отключите блокировщик всплывающих окон

#### Очистите кэш

Кэшированные данные — это информация, которая сохраняется при посещении веб-сайтов или приложений, и в основном используется для ускорения процесса просмотра путем автоматического заполнения необходимых полей вашими данными. Однако кэшированные данные могут также содержать устаревшую информацию, такую как старые пароли, или некорректно введенную вами информацию. Это может приводить к возникновению ошибок в вашей заявке, в связи с чем ваши действия могут расцениваться как мошеннические.

#### Используйте режим инкогнито

Режим инкогнито позволяет вводить информацию в конфиденциальном режиме и обеспечивает защиту ваших данных от запоминания и кэширования.

# Отключите блокировщик всплывающих окон

Для процесса подачи заявки предусматривается появление множества всплывающих сообщений, предназначенных для подтверждения точности предоставляемой вами информации. Чтобы увидеть эти сообщения, нужно отключить блокировщик всплывающих окон в Google Chrome.

# Как очистить кэш

#### Шаг 1

Откройте новое окно в браузере Google Chrome, нажмите на три точки в правом верхнем углу и перейдите в раздел «**Настройки**».

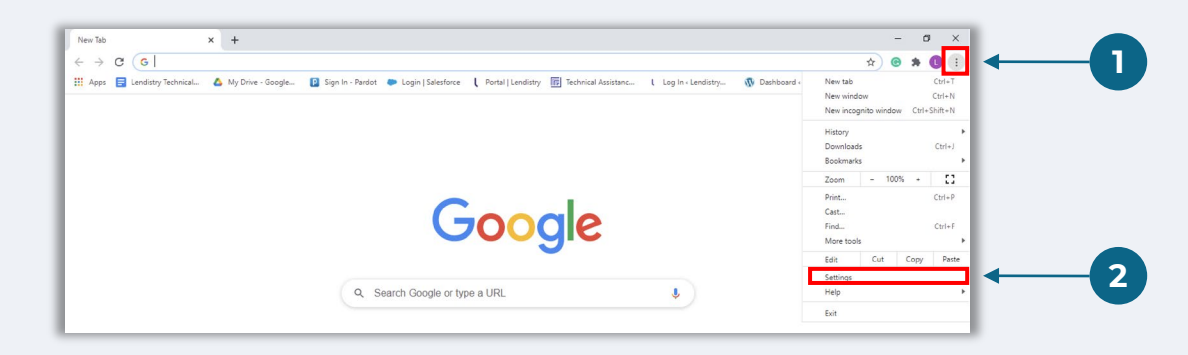

#### Шаг 2

Перейдите в раздел «Конфиденциальность и безопасность» и выберите «Удалить данные о посещениях сайтов».

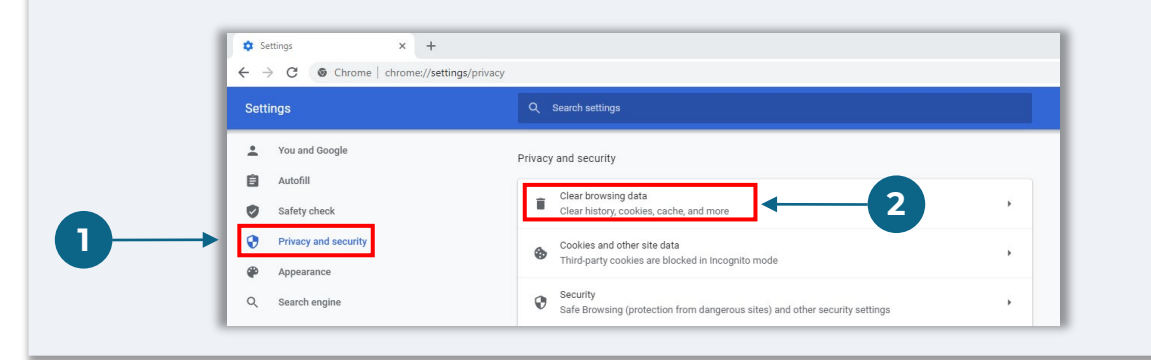

#### Шаг З

#### Выберите «Удалить данные».

| Clear              | r browsing data                                                                                | , ,     |
|--------------------|------------------------------------------------------------------------------------------------|---------|
| Olde               | Clear browsing data                                                                            |         |
| Coo<br>Thir        | Basic Advanced                                                                                 | •       |
| G Sec              | Time range All time 👻                                                                          |         |
| Safe               | Browsing history<br>52 items                                                                   |         |
| ≓⊏ Con             | Download history<br>4 items                                                                    | · · · · |
| Appearance         | Cookies and other site data<br>From 64 sites                                                   |         |
| Theme<br>Open Chro | Cached images and files<br>70.4 MB                                                             | Z       |
| Show hom           | Passwords and other sign-in data<br>85 passwords (for trinet.com, salesforce.com, and 83 more) |         |
| Disabled           | Autofill form data                                                                             |         |
| Show bool          | Clear data                                                                                     |         |

# Как работать в режиме инкогнито

#### Шаг 1

Нажмите на три точки в правом верхнем углу веб-браузера и выберите «**Новое окно в режиме инкогнито**».

#### Шаг 2

В вашем браузере Google Chrome откроется новое окно. Работайте в режиме инкогнито в ходе всего процесса оформления заявки.

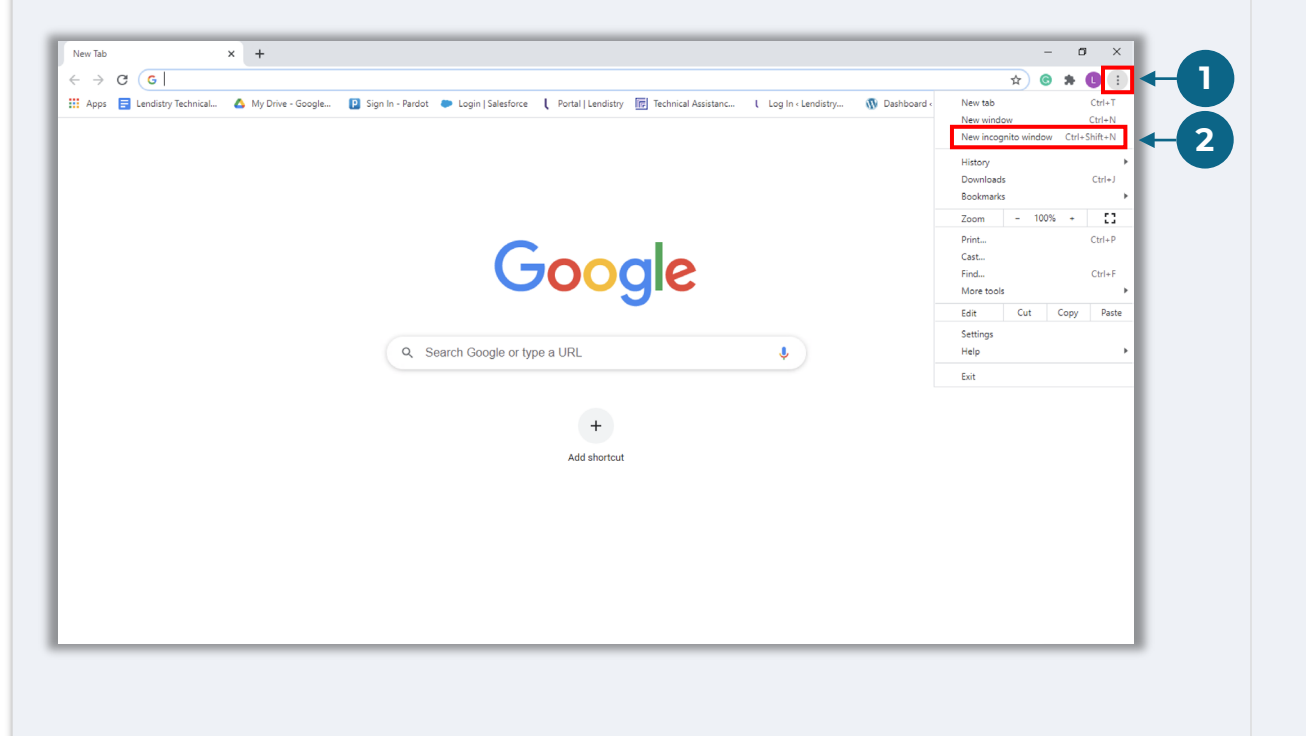

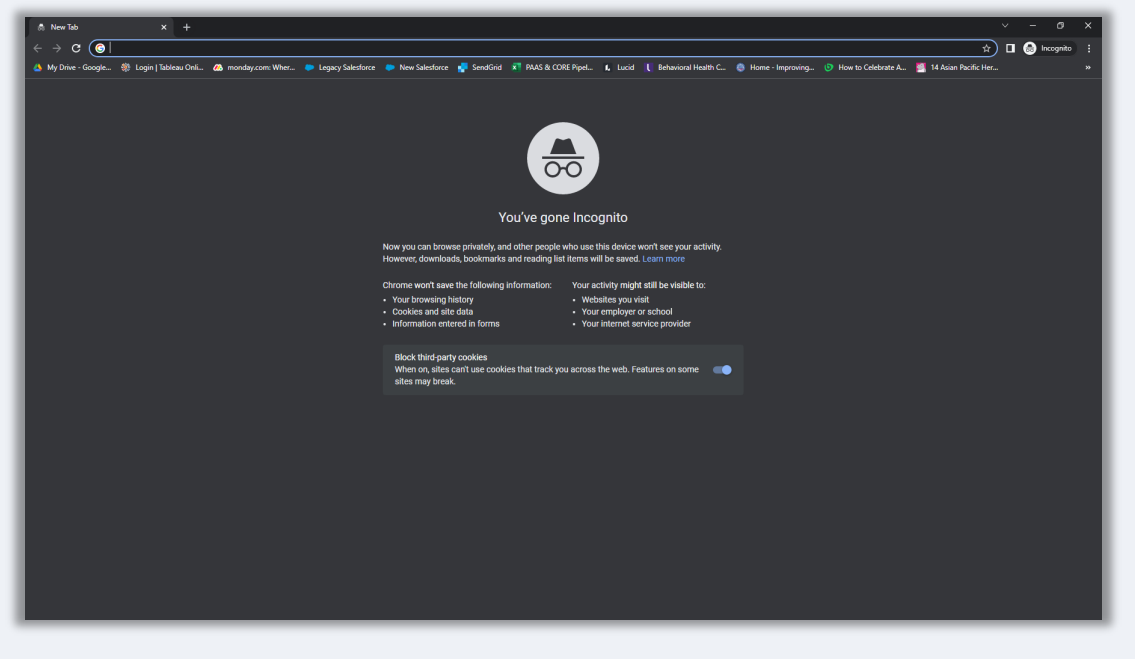

# Как отключить блокировщики всплывающих окон

#### Шаг 1

Откройте новое окно в браузере Google Chrome, нажмите на три точки в правом верхнем углу и перейдите в раздел «**Настройки**».

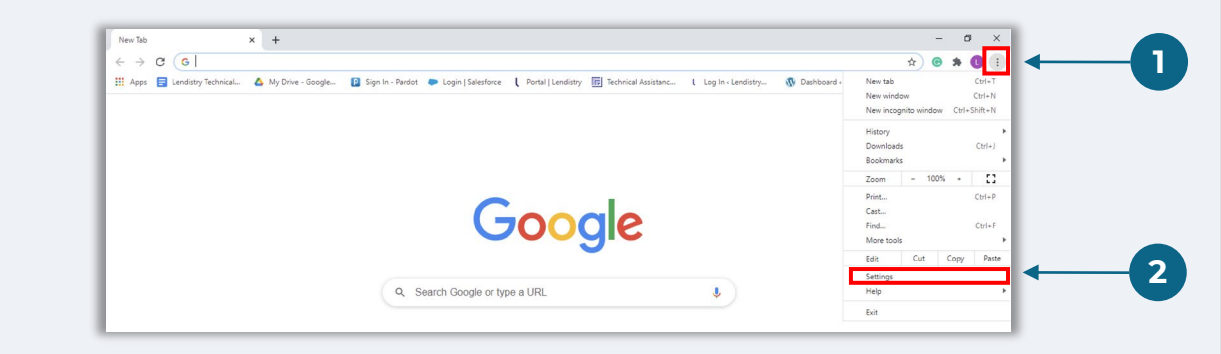

#### Шаг 2

Перейдите в раздел «Конфиденциальность и безопасность» и выберите «Настройки сайтов».

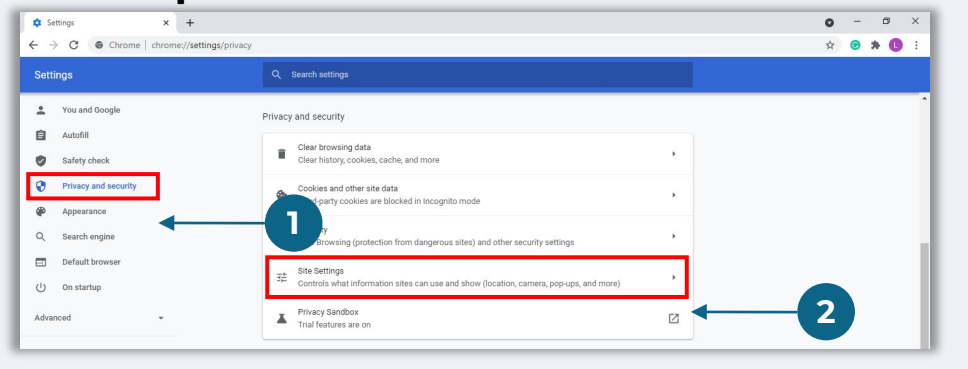

#### Шаг З

Выберите «Всплывающие окна и переадресация». Нажмите на кнопку, чтобы она стала синей, а статус изменился с «Заблокировано» на «Разрешено».

| ٩  | Cookies and site data<br>Third-party cookies are blocked in Incognito mode |  |
|----|----------------------------------------------------------------------------|--|
| <> | JavaScript<br>Allowed                                                      |  |
|    | Images<br>Show all                                                         |  |
| Z  | Pop-ups and redirects<br>Blocked                                           |  |

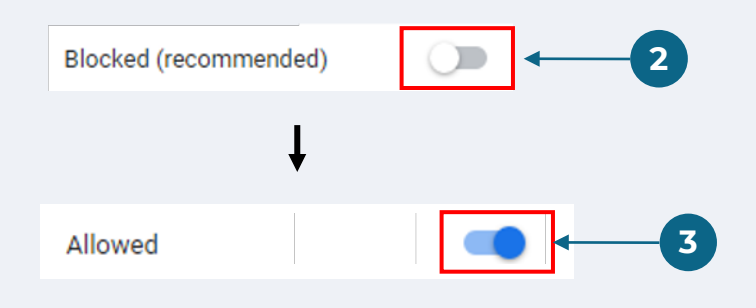

Программа грантов для экономических возможностей Гранты для микробизнеса. Раунд 1

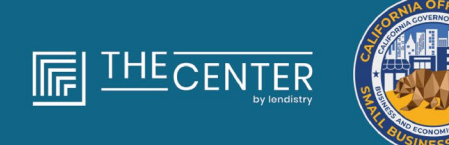

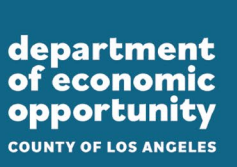

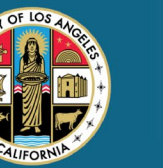

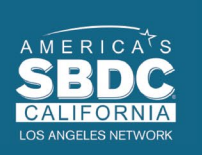

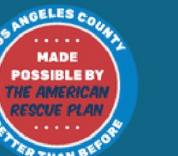

lendirtry

# Процедура рассмотрения

#### Откуда я узнаю, был ли мне предоставлен грант?

Процедура рассмотрения заявки на участие в этой программе предусматривает многоэтапную проверку. Чтобы получить грант, вы должны будете выполнять квалификационные требования программы в минимальном объеме. Важное примечание: соответствие квалификационным требованиям в минимальном объеме не гарантирует получение гранта.

После того, как будет установлено, что вы соответствуете требованиям данной программы, ваша заявка пройдет процесс окончательной проверки, чтобы можно было определить, предоставлять вам финансирование или нет. В рамках этого процесса проверки от вас потребуется подтвердить определенную информацию в разговоре по телефону. Сотрудник Lendistry свяжется с вами напрямую, чтобы завершить этот процесс.

Как только ваша заявка пройдет полную проверку, вы получите электронное письмо от Lendistry, в котором вас уведомят о том, предоставлен вам грант или нет.

#### Как я могу проверить статус своей заявки?

Чтобы получить возможность проверить статус своей заявки, вы можете в любое время авторизоваться на портале Lendistry, введя имя пользователя, пароль и номер мобильного телефона, которые вы использовали при регистрации. Как только вы авторизуетесь, статус появится на информационной панели.

#### Адрес для авторизации на портале Lendistry:

https://lacountyeog.mylendistry.com/landing

# Мои документы и банковские реквизиты были полностью проверены, а финансирование было утверждено. Когда я получу средства в рамках финансирования?

Как только ваша заявка будет полностью проверена и финансирование будет утверждено, вам будет предоставлен доступ к вашему договору с предоставителем гранта и к форме W-9 (в виде **документа DocuSign**) на портале Lendistry. Авторизуйтесь и следуйте инструкциям DocuSign, чтобы поставить инициалы, подпись и дату на обоих документах.

Адрес для авторизации на портале Lendistry: https://lacountyeog.mylendistry.com/landing

Важное примечание: средства в рамках вашего финансирования не будут предоставлены до тех пор, пока это не будет сделано.

# Статус заявки

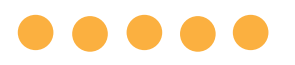

| Статус                                                                                                    | Что это значит                                                                                                    | Требуемые от заявителя действия                                                                                                    |
|----------------------------------------------------------------------------------------------------|----------------------------------------------------------------------------------------------------|----------------------------------------------------------------------------------------------------|
| Неполная                                                                                                    | Вы начали заполнять заявку, но не отправили ее.                                                                                                    | Заполните все разделы заявки в течение 30 дней после начала. Неполные заявки не будут рассматриваться или учитываться для получения гранта.                                                                                                    |
| Неактивная                                                                                                    | Ваша заявка оставалась незаполненной более 30 дней и была снята с рассмотрения.                                                                              | Если вы хотите восстановить неактивную заявку, свяжитесь с нашим специальным колл-центром                                                                                                    |
| Заявка отправлена                                                                                              | Вы заполнили все разделы и подали заявление.                                                                                                    | От вас не требуется никаких дальнейших действий. Lendistry свяжется с вами<br>только в том случае, если потребуется дополнительная информация или<br>документы.                                                                                                    |
| Заявка отправлена, но требуются<br>дополнительные документы.                                                   | Вы подали заявку, но для ее рассмотрения Lendistry<br>необходимы дополнительные документы или<br>информация.                                                 | Авторизуйтесь на портале Lendistry и загрузите все новые документы или<br>информацию, которые были запрошены. Ваша заявка не может быть<br>рассмотрена до тех пор, пока это не будет сделано.                                                                                                    |
| Заявка находится на рассмотрении на<br>предмет соответствия минимальным<br>квалификационным требованиям.       | Ваши заявка и документы были приняты. Сейчас ваша<br>заявка рассматривается на предмет соответствия<br>квалификационным требованиям.                         | От вас не требуется никаких дальнейших действий. Lendistry свяжется с вами,<br>когда мы определим, соответствуете ли вы требованиям для получения гранта<br>или нет.                                                                                                    |
| Ваша заявка НЕ ПОДХОДИТ, так как не<br>соответствует минимальным<br>квалификационным требованиям<br>программы. | Ваша заявка не соответствует минимальным<br>квалификационным требованиям программы и не будет<br>рассматриваться на получение гранта.                        | Если вы не соответствуете квалификационным требованиям данной<br>грантовой программы, то получите уведомление по электронной почте. Если в<br>вашей веб-форме заявки или в документации, предоставленной в рамках<br>вашей заявки, была допущена ошибка, свяжитесь с нашим специальным<br>контактным центром в течение пяти (5) дней после получения этого<br>электронного письма. Обратите внимание, что это не гарантирует изменения<br>решения о несоответствии квалификационным требованиям. Могут быть<br>запрошены дополнительные документы и информация для дальнейшей<br>проверки вашей заявки. Если Lendistry не получит от вас ответа в течение<br>этого срока, ваш статус несоответствия квалификационным требованиям<br>будет подтвержден, и ваше дело будет закрыто. |
| Ваша заявка соответствует<br>минимальным требованиям<br>Программы и перейдет к следующему<br>этапу проверки.   | Ваша заявка соответствует минимальным требованиям<br>Программы и пройдет проверку, чтобы определить,<br>одобрен или отклонен ваш запрос на получение гранта. | От вас не требуется никаких дальнейших действий. Lendistry свяжется с вами<br>только в том случае, если потребуется дополнительная информация или<br>документы.                                                                                                    |

# Статус заявки

| Статус                                                                                      | Что это значит                                                                                                    | Требуемые от заявителя действия                                                                                                    |
|---------------------------------------------------------------------------------------------|----------------------------------------------------------------------------------------------------|----------------------------------------------------------------------------------------------------|
| Дополнительные документы<br>необходимы для того, чтобы ваша<br>заявка прошла этап проверки. | Для полной проверки вашей заявки необходимы<br>дополнительные документы или информация.                                                                                                    | Авторизуйтесь на портале Lendistry и загрузите все новые документы или<br>информацию, которые были запрошены. Пока это не будет выполнено, ваша<br>заявка не может быть проверена до тех пор.                                                                                                    |
| Заявка отклонена                                                                            | Ваша заявка на получение гранта была отклонена.                                                                                                    | Вы получите уведомление по электронной почте, если вам будет отказано в<br>предоставлении гранта. Если вы считаете, что вам было отказано по ошибке,<br>свяжитесь с нашим специальным колл-центром в течение пяти (5) дней после<br>получения этого электронного письма. Обратите внимание, что это не<br>гарантирует изменения решения о несоответствии квалификационным<br>требованиям. Могут быть запрошены дополнительные документы и<br>информация для дальнейшей проверки вашей заявки. Если Lendistry не<br>получит от вас ответа в течение этого срока, решение об отказе останется в<br>силе, а ваше дело будет закрыто. |
| Заявка одобрена                                                                             | Ваша заявка на предоставление гранта была одобрена.                                                                                                    | Соглашение о выплате гранта и W-9 будут доступны в виде документа<br>DocuSign на портале Lendistry. Вам нужно будет авторизоваться и следовать<br>инструкциям DocuSign, чтобы поставить инициалы, подпись и дату на обоих<br>документах.                                                                                                    |
| Заявка одобрена, документы по<br>гранту находятся на рассмотрении                           | Соглашение о выплате гранта и W-9 доступны в виде<br>документа DocuSign на портале Lendistry.                                                                                                    | Авторизуйтесь на портале Lendistry и следуйте инструкциям DocuSign, чтобы<br>поставить инициалы, подпись и дату на обоих документах. Важное<br>примечание: средства в рамках вашего финансирования не будут<br>предоставлены до тех пор, пока это не будет сделано.                                                                                                    |
| Документы по гранту получены                                                                | В Lendistry получили ваше полностью оформленное<br>соглашение о выплате гранта и W-9. Ваши банковские<br>реквизиты пройдут последнюю проверку перед<br>финансированием. Вы получите средства через АСН. | От вас не требуется никаких дальнейших действий. Lendistry свяжется с вами,<br>только если возникнут проблемы с наладкой опции АСН-перевода на ваш<br>банковский счет.                                                                                                    |
| Грант профинансирован                                                                       | Вам как заявителю, соответствующему квалификационным требованиям, предоставлено полное финансирование в рамках гранта.                                                                                  | От вас не требуется никаких дальнейших действий. Ваше дело закрыто.                                                                                                    |